# Setting the Publish Date

Requires Content flow

# Setting the Publish Date

Prompt Set the date of publication for a page.

### Outcome

Assign a Publish Date to a Confluence page.

# Steps

### Open the Confluence Page Tools Menu and click "Space Tools"

You must be a space or system administrator to perform this action. If using Brikit Theme Press as well, toggle open the Confluence menus to access the Sidebar.

#### From the dropdown, select "Publish Date"

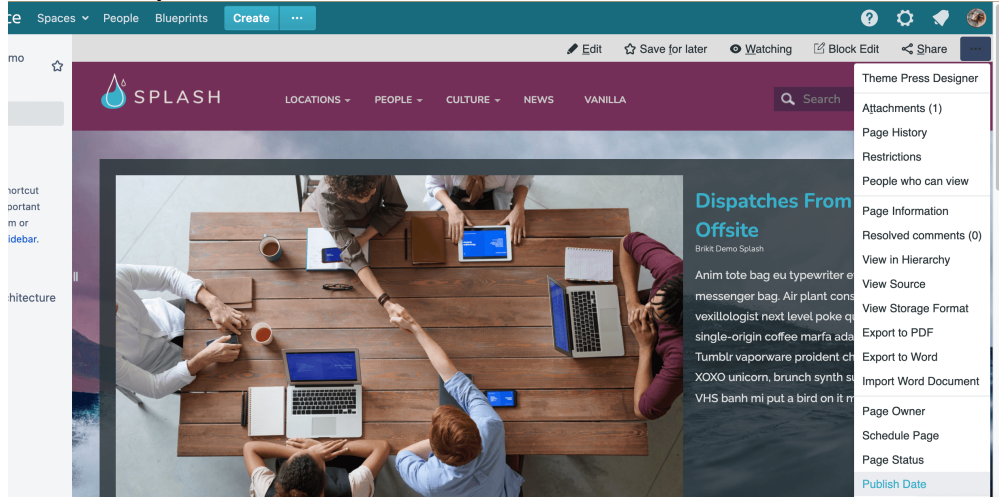

Choose a date from the date picker

Click "Save"

### Note

### Tip

 $\oslash$ After you set the Publish Date, consider using the Page Metadata Macro to display this information on your page.

# Warning

## Info Related

- Using the Page Metadata Macro to Display Content Ownership and Other Page Data
- Page Status
- Page Owner